# The ICFAI University Jharkhand

## ICFAI University Jharkhand Entrance Test (IUJET)-2023

### Prerequisites and Guidelines to the Candidates

#### Procedure to attend the test through IU Jharkhand -Swaadhyay-Digital Learning Portal

IU Jharkhand - Swaadhyay is a Self-Study Digital Learning Portal, developed by the ICFAI University, Jharkhand, to facilitate its students/research scholars for digital learning and proctored test.

#### Prerequisites, Guidelines and Steps to appear in the IUJET - 2023

#### Prerequisites:

- 1. Laptop /Desktop/Smartphone with updated to latest Google Chrome browser( Version 100.0.4896.127)
- 2. Laptop / Desktop /smartphone should have power backup for 3 hrs.
- 3. Laptop /Desktop / smartphone with proper functioning Webcam and Microphone.
- 4. Stable 4G internet/broadband connection with at least 2 MBPS bandwidth, or data of minimum 3 GB.

#### Guidelines for appearing in the IUJET -2023(Online Mode):

| : | 10:30 AM to 12:30 PM (120 Min)<br>& |
|---|-------------------------------------|
|   | 02:30 PM to 04:30 PM (120 Min)      |
| : | MCQ                                 |
| : | 100                                 |
| : | 1 Mark each for correct answer.     |
|   | No Negative marking for wrong       |
|   | answer                              |
|   | :                                   |

#### Note:

- There are NO charges for registering & appearing in the Online Entrance Test (IUJET)
- User ID and password for the Free Online Test will be provided to applicants in their email Id; who successfully fill the online google form (https://forms.gle/6wj39oWdLCnAhVV4A) also available at the university website https://iujharkhand.edu.in/.
- Guidelines for appearing in the online entrance test (including program wise eligibly criteria, publication of Entrance Test result, further steps of admission process for selected applicants, etc.) is also available at the university website <a href="https://iujharkhand.edu.in/">https://iujharkhand.edu.in/</a>

**Registration Link :** https://forms.gle/6wj39oWdLCnAhVV4A

## Steps to appear in the ICFAI University Jharkhand Entrance Test (IUJET)-2023

## (MCQ - 100 Marks)

Please open your browser (Google Chrome) on your Desktop / Laptop / smartphone, and then type URL, <u>https://swaadhyay.iujharkhand.edu.in/</u>

**Step 1**: Open the Swaadhyay portal and log in with Username and Password which will be provided to you thorough E-Mail.

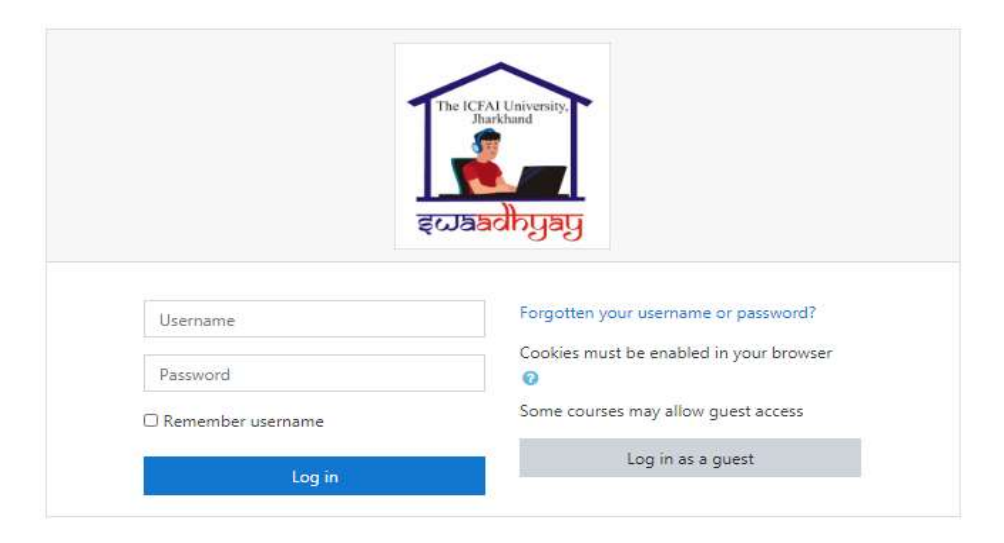

Step 2: The IUJ -Swaadhyay-Digital Learning Portal log-in Screen will open.

Step 3: Here, type your Username and Password

|                        | •                                              |  |  |   |
|------------------------|------------------------------------------------|--|--|---|
| 1                      | The NT of Channel                              |  |  |   |
|                        | Clarify and a second                           |  |  |   |
| (suber)                | forgetter (or consists of provent)             |  |  |   |
|                        | Cookies must be endied in jour browser         |  |  |   |
| II flemember Joernamie | Loginar spirit.                                |  |  |   |
| 1000                   | CHARGE ALC ALC ALC ALC ALC ALC ALC ALC ALC ALC |  |  |   |
|                        |                                                |  |  |   |
|                        |                                                |  |  |   |
| <br>                   |                                                |  |  | ł |

Note: Password is case sensitive.

| C C map                                                | ://swaadhyay.iujharkhand.edu.in/my/#                                        | 2 1                         | 的同位                                                           | t's                                | 6           | 8         | - 4    |
|--------------------------------------------------------|-----------------------------------------------------------------------------|-----------------------------|---------------------------------------------------------------|------------------------------------|-------------|-----------|--------|
| Devidenced                                             | /ay Digital Learning Portal                                                 |                             |                                                               | * *                                | Gast        | unort uno | ien 🕜  |
| Site forme Calendar Content then Ky courses Ky courses | Course overview<br>T All (securit reviewed transiew) *                      | IL Catros rame * III Card * | Timeline<br>(0 +)<br>Sanday Diag J<br>Matthews<br>Sanday Site | 1023<br>Del la Tela<br>As fori - J | n (0) 4     | K0-0      | [ 82 · |
| <ul> <li>ES389101</li> </ul>                           | With Aprillative Test - 2017<br>With Aprillative Test - 2017<br>ØK complete |                             | Calendar                                                      | . w.d                              | 2023<br>The | fet fan   | -<br>1 |
|                                                        |                                                                             |                             |                                                               |                                    |             |           | 1.1    |

Step 4: You will find on your dashboard "Aptitude Test - 2023" course

**Step 5:** Click on the "IUJET Aptitude Test – 2023" course to appear for the test. Also, click "End Tour" button and you will get two exam link.

| (2) Eners hadd for freework<br>April 201 | P Gen warmenes war internet                                                                                                    |
|------------------------------------------|----------------------------------------------------------------------------------------------------|
| Atertiat                                 | Opennell (Marrales, 1 May 2002, 2-11 Me)<br>Elevent (Marrales, 3 May 2012, 2-11 Me)                                                                                                    |
| · Children                               | Mart at Aste                                                                                                    |
| (B. Delwine                              | The Advised and a list of                                                                                                    |
| C rive tes.                              |                                                                                                    |
| A Contribut.                             | Apple of the inclusion of the second second s                                                                                                    |
| # My yearson                             | Belline and and and and and and and and and and                                                                                                    |
|                                          | - International Contraction of the International Contraction of the International Contractional Contractional |

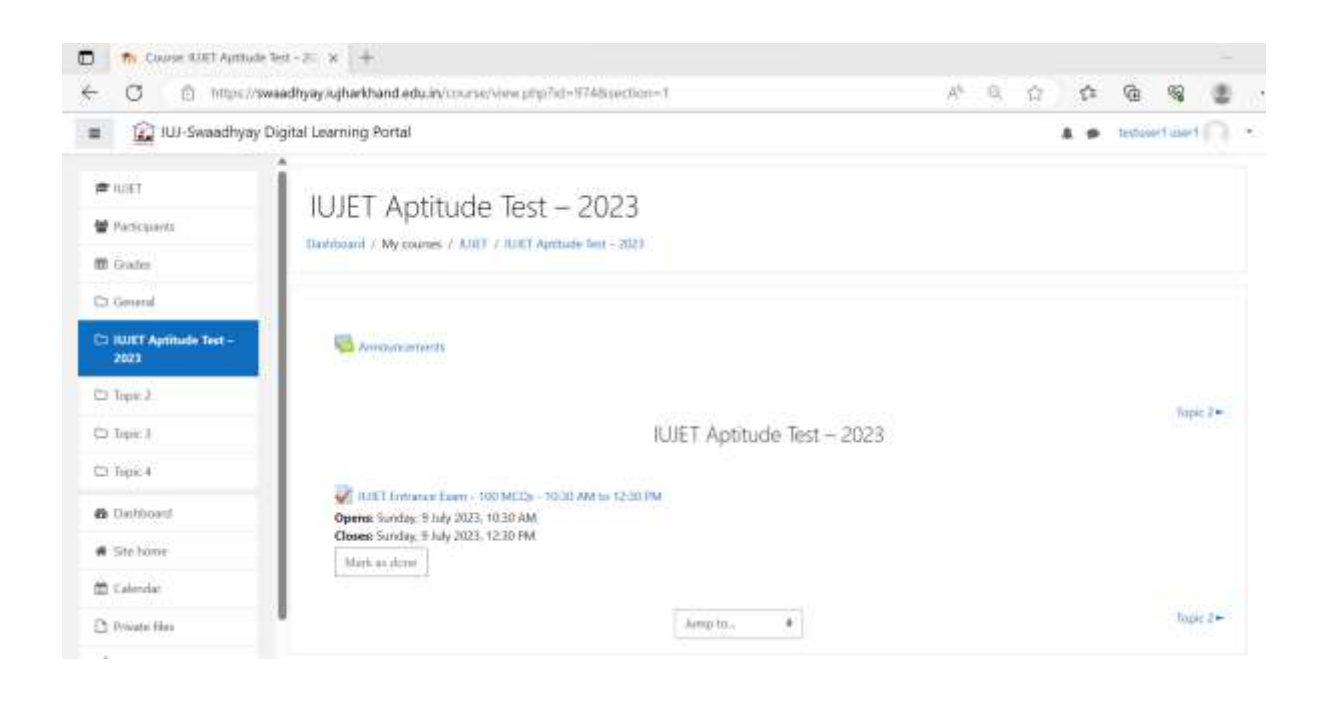

Step 6: Now, You will see the exam link <u>"IUJET Entrance Exam - 100 MCQs - 10:30 AM to 12:30</u> <u>PM</u>",

Click the link <u>""IUJET Entrance Exam - 100 MCQs - 10:30 AM to 12:30 PM</u>" for appearing on IUJET Aptitude Test-2023

#### Step 7: Click "Attempt Quiz Now"

| 🛱 🦛 NIET: NIET Entrance Ex                                    | an-10" x +                                                                                                    |                                                         |                                     |     |     |           |          |   |
|---------------------------------------------------------------|----------------------------------------------------------------------------------------------------|---------------------------------------------------------|-------------------------------------|-----|-----|-----------|----------|---|
| ← C © https://sw                                              | aadhyay.sqharkhand.edu.in/mod/quit/s                                                                                | ew.php?id=23504                                         | A*                                  | R 0 | Ċ   | •         | ब 🔹      |   |
| ≡ 🔐 IUJ-Swaadhyay D                                           | ligital Learning Portal                                                                                             |                                                         |                                     |     | 4 9 | instant ( | aant (C) | * |
| ≢ tuitt<br>♥ Persispants<br>■ Grades                          | IUJET Aptitude Te                                                                                                   | ðst — 2023<br>17 Apítude Test - 2022 / Kult Fannere far | m - 100 MCX9 - 10.00 AM to 12.00 MM |     |     |           |          |   |
| D: General<br>D: HUSET Apriloade Text -<br>2023<br>D: Topic 2 | UJET Entrance Exam<br>Opened: Tamby, 20 June 2023, 10:00 A<br>Closes: Sunder, 9 July 2023, 12:30 PM<br>Mark as done | - 100 MCQs - 10:30 AM<br>м                              | to 12:30 PM                         |     |     |           | 0        | * |
| D Topic 1                                                     |                                                                                                    | Attacept<br>Erne fr                                     | s alkowed: 1<br>nit 2 frours        |     |     |           |          |   |
| Ste horse     Gebrular                                        |                                                                                                    | Attern                                                  | t apiè mos                          |     |     |           |          |   |
| C Private No.                                                 | Anonancements                                                                                                    | hangi to .                                              |                                     |     |     |           |          |   |

Steps 8: Now Your Test Screen will appear as given below. Also, here remaining time will be shown

| e 🗘 🖻 https:/                                                                                  | /swaadhyay.iujharkhand                                              | edu/m/mod/qub                                                                       | z/attempt.php?at                                                                                                    | tempt=571708cmic                                     | f=23504                      | 1             | 33. 4   | ŵ                                                           | 13                             | 鱼                    | 8                     |   | 12 |
|------------------------------------------------------------------------------------------------|---------------------------------------------------------------------|-------------------------------------------------------------------------------------|----------------------------------------------------------------------------------------------------|------------------------------------------------------|------------------------------|---------------|---------|-------------------------------------------------------------|--------------------------------|----------------------|-----------------------|---|----|
| ≡ 😰 IUJ-Swaadhya                                                                               | ny Digital Learning Port                                            | al                                                                                  |                                                                                                    |                                                      |                              |               |         |                                                             |                                | e techni             | et inet               |   | •  |
| æ HUET.<br>♥ Partopans<br>© Godes                                                              | IUJET A                                                             | ptitude                                                                             | Test — 20<br>Inter Aphyde had                                                                                        | 123<br>- 2021 / KJET Entran                          | co Exim - 500 MCCH - 10:00 / | W to: 12:00 P | u :     |                                                             |                                |                      |                       |   |    |
| General     Goneral     Guttat Application Test -     2023     Inpic 3     Inpic 3     Topic 4 | Ganter <b>1</b><br>Not pr<br>Notat and of<br>100<br>4° Ang spectrum | An agency con<br>C a By per<br>C h. None<br>C c All of<br>C d. By rer<br>C n By age | ves to an end<br>formance of contra<br>of the options<br>the options<br>unclotion of his aut<br>research between the | ct<br>hority by the ogent<br>a principal and the age | Time left 1:59:55            | 0.            | Cluiz : | navigat<br>1 1 1<br>2 1<br>20 11<br>20 10<br>20 10<br>20 10 | lon<br> 4 <br> 13 <br> 22 <br> | 5 6<br>14 U<br>21 24 | 7 6<br>16 17<br>25 24 | 9 |    |
| Derfboart     Site hone     Colendar                                                           | - Announce                                                          | narrity.                                                                            | kerm to                                                                                                    |                                                      | . Not                        | d page        |         |                                                             |                                |                      |                       |   |    |
|                                                                                                |                                                                     |                                                                                     |                                                                                                    |                                                      |                              |               |         |                                                             |                                |                      |                       |   |    |

To attempt all questions, click "next page" button for attempting next question. Once you have attempted all the questions than click "Finish attempt" button.

After that a new page will open as follows -

| A E A E A E E A E E E E E E E E E E                                                                                                    | and a second second                        |                                       |                                          |                              |    |       |        |          |    | 12 |
|----------------------------------------------------------------------------------------------------|--------------------------------------------|---------------------------------------|------------------------------------------|------------------------------|----|-------|--------|----------|----|----|
|                                                                                                    | O Q O                                      | https://pwaadhyay.iujhariihand.edu.in | /mod/quiz/summary_php?attempt=37234      | Usernid - 20070              | 14 | 8 10  | 5      | 亜        | ۵. |    |
| i vid2022 27 Not yet areasend   i Participantia 28 Not yet areasend   i Gradui 29 Not yet areasend   i Gradui 30 Not yet areasend   i Gradui 30 Not yet areasend   i Gradui 30 Not yet areasend   i Gradui 30 Not yet areasend   i Gradui 30 Not yet areasend   i Gradui 30 Not yet areasend   i Gradui 10 Not yet areasend   i Stehome Iteration to attempt   i Stehome Submit at and fination   i Carbert liark Submit at and fination   i My coarbase Non yet to statempt                                                                                                    | I 🔐 ILU-Swaadhyay D                        | Digital Learning Portal               |                                          |                              |    | A . P | thuden | t dectul |    | •  |
| Participantia 3 Not yet answered   Gradua 3 Not yet answered   Gradua 3 Not yet answered   Gradua 30 Not yet answered   To Granua 10 Not yet answered   Brathoard Iteration to attempt   Site home This attempt must be submitted by Theirsday. 5 May 2022. 3 AI FM.   Site home Sobenst atl and finist:   Cathert laink Section B - Functional areas<br>of Manogeneut - 50 MCGa -<br>1135 AMI to 5235 AMI -                                                                                                    | ■ rai2022                                  | 27                                    | Not yet arossend                         |                              |    |       |        |          |    |    |
| Crashin 29 Not yet arouvered   Conservat 70 Mot yet arouvered   To come limbs for Research<br>Aptitude Text Return to attempt   B Dainboard Trime left 055035   Site home This attempt must be submitted by Theirsday. 5 May 2022. 3:41 FM.<br>Sobient at and finale   Site home Sobient at and finale   Private files Section R - Functional areas<br>of Management - 90 MCGa<br>- 1135 AMI to 5233 AMI +                                                                                                    | Participente                               | 20                                    | Not yet answered                         |                              |    |       |        |          |    |    |
| 2 General     30     Mot yet arounded       3 General     Return to attempt       4 Jainboard     Return to attempt       6 Jainboard     Trime left 0:56:35       6 Jainboard     Trime left 0:56:35       6 Jainboard     Trime left 0:56:35       6 Jainboard     Trime left 0:56:35       6 Jainboard     Solemst all and frient       6 Jainboard     Solemst all and frient       6 Jainboard     Solemst all and frient       6 Jainboard     Solemst all and frient       7 Provide files     Solemst all and frient       6 Content liank     Jainboard                                                                                                    | 8 Grades                                   | 29                                    | Not yet answered                         |                              |    |       |        |          |    |    |
| C Exam Inho for Resaurch<br>Apriluade Text   B Ebainfocard   B Ebainfocard   S Exhern for   D Site home   D Exam Inho for Resaurch   B Ebainfocard   S Exhern for   D Site home   D Finate files   Announcements   Jump to   My courses                                                                                                    | 5 General                                  | 20                                    | Not yet areweied                         |                              |    |       |        |          |    |    |
|                                                                                                    | 7 Exam links for Research<br>Aptitude Text |                                       | Return to attempt                        |                              |    |       |        |          |    |    |
|                                                                                                    | b Dathboard                                |                                       |                                          | Time left 0:56:35            |    |       |        |          |    |    |
| Colordar Content lank Content lank Content | Site home                                  | This att                              | impt must be submitted by Thursday, 5 Mi | y 2022, 3-41 FM.             |    |       |        |          |    |    |
| Private files     Announcements     Announcements     Announcements     Announcements     Multiplicat     Multiplicat     Multit     Mult    | Calendar                                   |                                       | Sobret all and finals                    |                              |    |       |        |          |    |    |
| Content tank     Content tank     Content tank     Content tank                                                                                                    | 3 Private files                            | a beauting the                        | lamon a                                  | Section B - Functional areas |    |       |        |          |    |    |
| My courses                                                                                                    | Content luesk                              | - And and and a                       | hard to                                  | 11.35 AM to \$2.35 AM +      |    |       |        |          |    |    |
|                                                                                                    | <ul> <li>My courses</li> </ul>             |                                       |                                          |                              |    |       |        |          |    |    |

Click "Submit all and finish' button and again click "Submit all and finish' button for confirmation.

- So, test is over: and you can log off from theTest Result will be inform through Email.

Best of Luck!!